## Win10 系统驱动安装教程

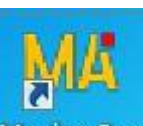

- 1. 平台安装完成后,电脑桌面增加一个 MAGICO BOX 图标,双击 Magico\_Box 图标运行平台
- 2. 点 Firmware 按钮

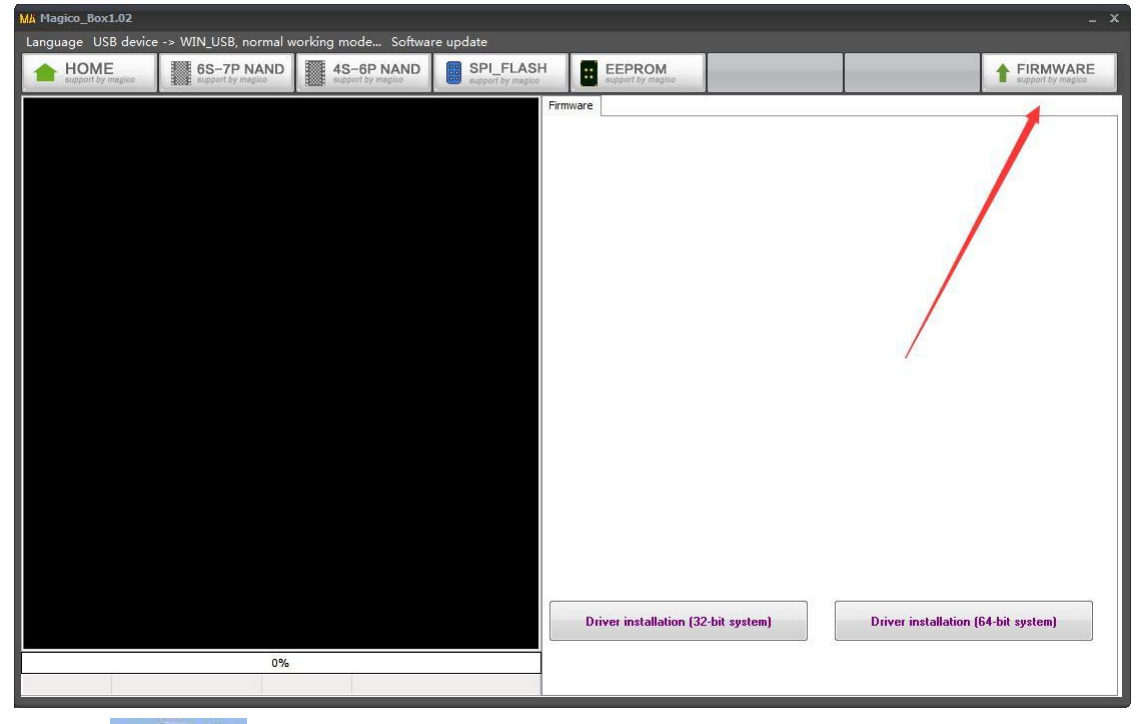

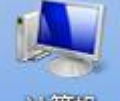

3. 查看 计算机 右键---属性, 查看电脑是 32 位还是 64 位操作系统

| ~~~                                   |                    |                                                  |             | ~ |
|---------------------------------------|--------------------|--------------------------------------------------|-------------|---|
| ● ● ● 控制面板 → 所有打                      | 控制面板项 ▶ 系统         |                                                  | ▼ 47 搜索控制面板 | 9 |
| 文件(F) 编辑(E) 查看(V) 工具(T)               | ) 帮助(H)            |                                                  |             |   |
| 控制面板主页                                | 查看有关计算机的基本         | 信息                                               |             | • |
| 😵 设备管理器                               | Windows 版本         |                                                  |             |   |
| 😵 远程设置                                | Windows 7 植舰版      |                                                  | $\sim$      |   |
| 🛞 系统保护                                | 版权所有 © 2009 Micros | oft Corporation。保留所有权利。                          |             |   |
| 😵 高级系统设置                              | Service Pack 1     |                                                  |             |   |
|                                       | 系统                 |                                                  |             | H |
|                                       | 分级:                | 系统分级不可用                                          |             |   |
|                                       | 处理器:               | Intel(R) Core(TM) i5-4590 CPU @ 3.30GHz 3.30 GHz |             |   |
|                                       | 安装内存(RAM):         | 8.00 GB                                          |             |   |
|                                       | 糸统奭型:              |                                                  |             |   |
|                                       | 电和限调               | 及何以用于此並示翻的电影制空制人                                 |             |   |
|                                       | OEM 信息             |                                                  |             |   |
|                                       | 电话号码:              | 400 - 888 - 8888                                 |             |   |
| 日法本间                                  | 支持小时数:             | 周日至周六 24小时服务                                     |             |   |
| · ··································· | 计算机名称、域和工作组设置      |                                                  |             |   |
| Windows Update                        | 计算机名:              | MS-20180620YXBS                                  | ●更改设置       |   |
| 件能信息和工具                               | 计算机全名:             | MS-20180620YXBS                                  |             |   |
|                                       | 计算机描述:             |                                                  |             | - |

4. 查看 64 位操作系统,所以选择 64 位进行安装

| Ma Magico_Studio1.01 X                                             |                              |                                |  |  |
|--------------------------------------------------------------------|------------------------------|--------------------------------|--|--|
| Language 软件更新(Z)                                                   |                              |                                |  |  |
| HOME support by magico     support by magico     support by magico | EEPROM<br>support by magico. | FIRMWARE     support by magica |  |  |
|                                                                    | Firmware                     |                                |  |  |
|                                                                    |                              |                                |  |  |
|                                                                    |                              |                                |  |  |
|                                                                    |                              |                                |  |  |
|                                                                    |                              |                                |  |  |
|                                                                    |                              |                                |  |  |
|                                                                    |                              |                                |  |  |
|                                                                    |                              |                                |  |  |
|                                                                    |                              |                                |  |  |
|                                                                    |                              |                                |  |  |
|                                                                    |                              |                                |  |  |
|                                                                    |                              |                                |  |  |
|                                                                    |                              |                                |  |  |
|                                                                    |                              | /                              |  |  |
|                                                                    |                              |                                |  |  |
|                                                                    |                              |                                |  |  |
|                                                                    |                              |                                |  |  |
|                                                                    |                              |                                |  |  |
|                                                                    |                              |                                |  |  |
|                                                                    |                              |                                |  |  |
|                                                                    |                              |                                |  |  |
|                                                                    | 驱动安装(32位系统)                  | 驱动安装(64位系统)                    |  |  |
|                                                                    |                              |                                |  |  |
| 0%                                                                 |                              |                                |  |  |
|                                                                    |                              |                                |  |  |
|                                                                    |                              |                                |  |  |

5.点"下一步"

| Ma Magico_Studio1.01 _ X                                   |                                                |                                         |          |                            |  |  |
|------------------------------------------------------------|------------------------------------------------|-----------------------------------------|----------|----------------------------|--|--|
| Language 软件更新(Z)                                           | Language 软件更新(Z)                               |                                         |          |                            |  |  |
| HOME support by magico     Source of the support by magico | 4S-6P NAND SUPPORT by magico                   | EEPROM<br>e support by magico           |          | FIRMWARE support by magico |  |  |
|                                                            |                                                | Firmware                                |          |                            |  |  |
| 165                                                        | 各驱动程序安装向导                                      |                                         |          |                            |  |  |
|                                                            | <b>次迎使用设</b><br>此向导帮助修安決<br>序,有登计算机<br>要继续,请单击 | 备驱动程序安装向导!<br>核性驱动程序。没有这些驱动程<br>资源无法运行。 |          |                            |  |  |
|                                                            | 3                                              | 上一步 (B) 下一步 (M) > 取消                    |          |                            |  |  |
|                                                            |                                                | <b>驱动安装(32位系统</b> )                     | 鉴动安装(646 | 立系统)                       |  |  |
| 0%                                                         |                                                |                                         |          |                            |  |  |
|                                                            |                                                |                                         |          |                            |  |  |

6.点击"完成"驱动安装成功

| MA Magico_Studio1.01 _ X                                                                                                    |                                      |  |  |  |
|----------------------------------------------------------------------------------------------------|--------------------------------------|--|--|--|
| Language 软件更新(Z)                                                                                                    |                                      |  |  |  |
| support by hegicial applier by hegicial applier by hegicial applie | <ul> <li>support by megao</li> </ul> |  |  |  |
|                                                                                                    |                                      |  |  |  |
| 设备驱动程序安装向导                                                                                                    |                                      |  |  |  |
| 正在完成设备驱动程序安装向导                                                                                                    |                                      |  |  |  |
|                                                                                                    |                                      |  |  |  |
| 此计算机上版功地安美了此地动程序。<br>现在您可以将设备连接到此计算机。如果此设备附有说明,                                                                                                    |                                      |  |  |  |
| 1件先四联。                                                                                                    |                                      |  |  |  |
|                                                                                                    |                                      |  |  |  |
| 驱动程序名  状态                                                                                                    |                                      |  |  |  |
| ✓ ATMEL Corp. (urbse可以使用了 ■<br>✓ IP_Box_HighSpeedFr可以使用了                                                                                                    |                                      |  |  |  |
| ▼ STBicroelectronics 可以使用 *                                                                                                    |                                      |  |  |  |
| 〈上一步 0) 完成 取消                                                                                                    |                                      |  |  |  |
|                                                                                                    |                                      |  |  |  |
|                                                                                                    |                                      |  |  |  |
| 驱动安装(32位系统) 驱动安装(64位                                                                                                    | (系统)                                 |  |  |  |
| 0%                                                                                                    |                                      |  |  |  |
|                                                                                                    |                                      |  |  |  |

7. 如果是 Win10 用户,很多驱动因为签名问题而无法安装,下面就告诉你怎么禁用驱动程 序强制签名

8. 在 Windows10 系统桌面,右键点击桌面左下角的开始按钮,在弹出的菜单中选择"设置" 菜 单项

|      | Windows PowerShell(I)       |   |    |   |
|------|-----------------------------|---|----|---|
| ۲Ø   | Windows PowerShell (管理员)(A) |   |    |   |
|      | 任务管理器(T)                    |   |    |   |
| 2    | 设置(N)                       |   |    |   |
| 樹    | 文件资源管理器(E)                  |   |    |   |
|      | 搜索(S)                       |   |    |   |
|      | 运行(R)                       | _ |    |   |
| 03 - | 关机或注销(U)                    | > |    | - |
|      | 桌面(D)                       |   |    | 6 |
|      | ○ 在这里输入你要搜索的内容              |   | Ū. |   |

9. 在所有设置中找到并进入"更新和安全"

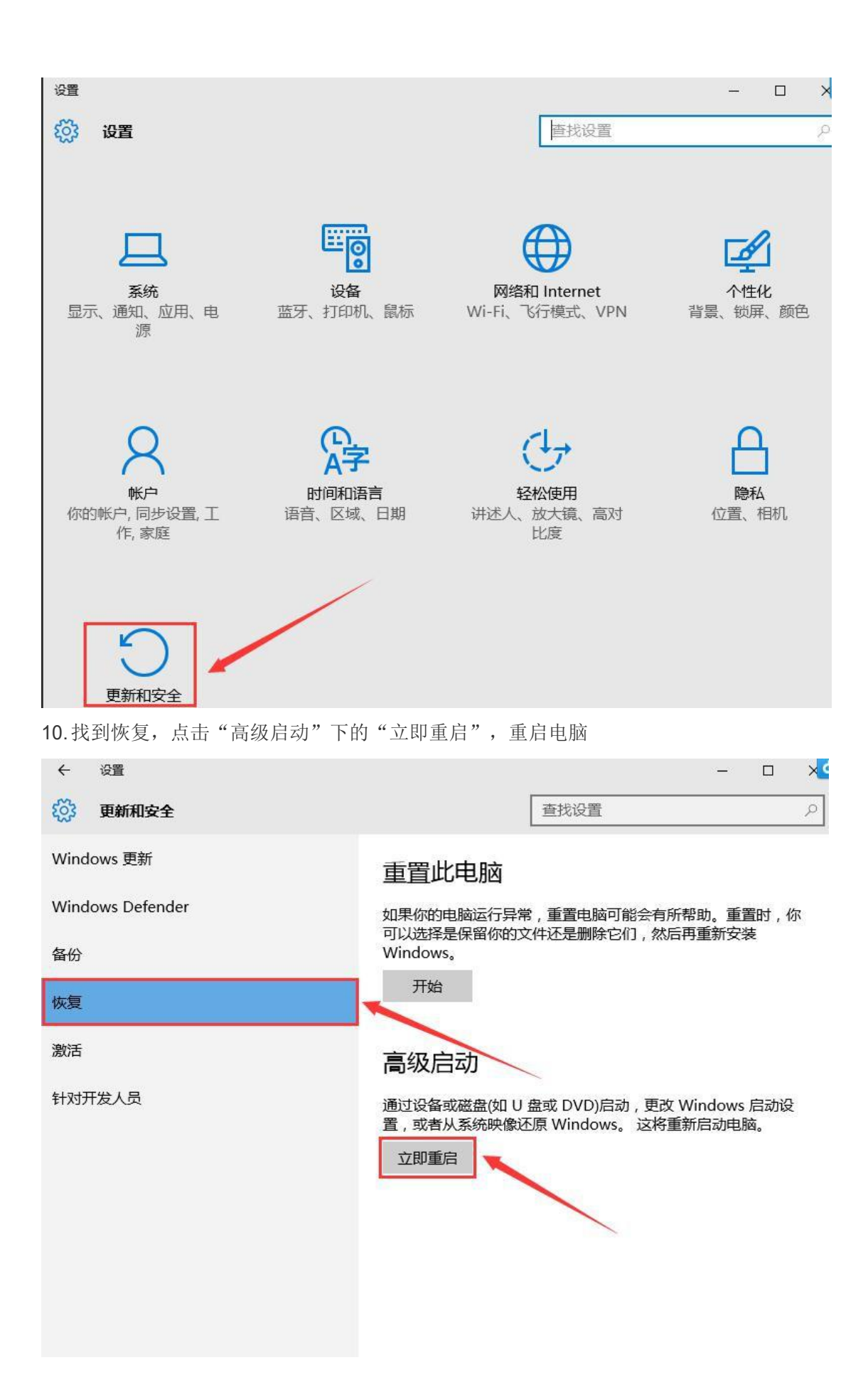

## 11.重启后选择"疑难解答"

| 选择            | 一个选项                                  |  |
|---------------|---------------------------------------|--|
| $\rightarrow$ | 继续<br><sup>退出并继续</sup> Windows 10 Pro |  |
| IT            | 疑难解答<br>重置你的电脑或查看高级选项                 |  |
| ዓ             | 关闭电脑                                  |  |

12.选择"高级选项"

| E | 疑难       | 解答                                                    |  |
|---|----------|-------------------------------------------------------|--|
|   | <u>O</u> | 重置此电脑<br><sup>让你选择保留或删除你的文件,然后</sup><br>重新安装 Windows。 |  |
|   | ¥≡       | 高级选项                                                  |  |
|   |          |                                                       |  |

13.选择"启动设置"

| ⊙ 高级选项                              |                          |
|-------------------------------------|--------------------------|
| 系统还原<br>使用你电脑上记录的还原点来还原<br>Windows  | 命令提示符<br>使用命令提示符进行高级故障排除 |
| 系统映像恢复<br>使用专门的系统映像文件来恢复<br>Windows | 启动设置<br>動 Windows 启动行为   |
| に<br>动修复<br>修复<br>妨碍 Windows 加載的问题  | 回退到以前的版本                 |

## 14. 点击"重启"

| € 启动设置                                                                                                    |  |
|----------------------------------------------------------------------------------------------------|--|
| 重启以更改 Windows 选项,例如:                                                                                                    |  |
| <ul> <li> 応用電気機式 <ul> <li> 応用電気機式</li> <li> 定用電力日志 <ul> <li> 定用電力日志</li> <li> 定用安全模式</li> <li> 定用変分構成</li> </ul> </li> <li> 禁用吸力启动反影意软件保护 <ul> <li> 禁用系统失败时自动重启 </li> </ul></li></ul></li></ul> |  |
|                                                                                                    |  |
|                                                                                                    |  |

15. 按提示在键盘上输入"7"禁用驱动程序强制签名

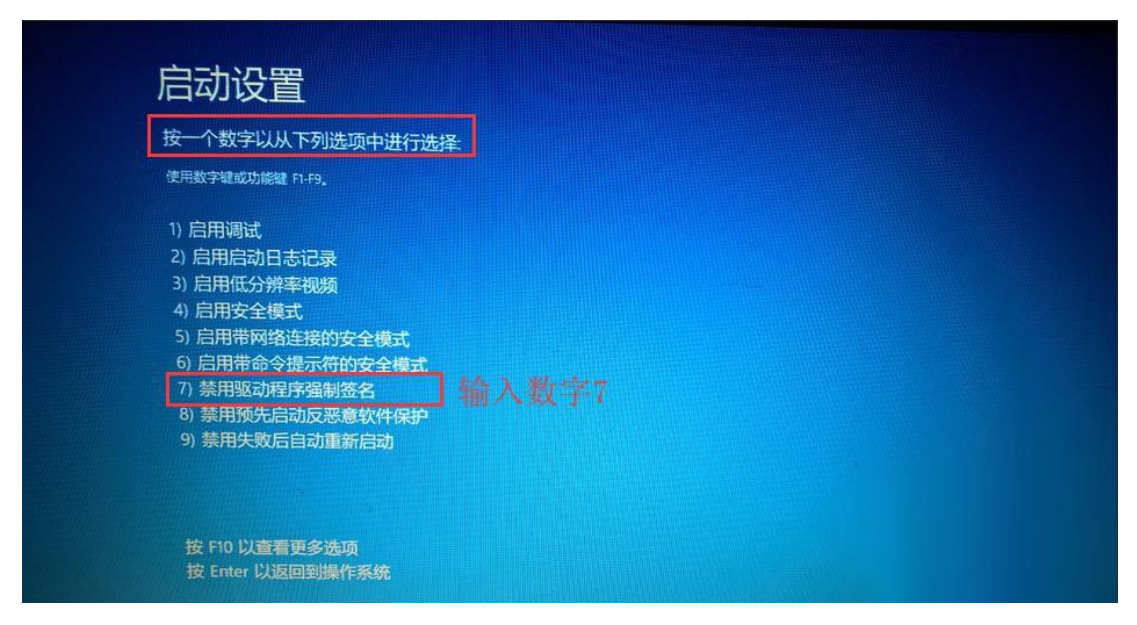

16. 电脑重新启动,进入系统桌面,我们已经设置好了 Windows10 系统的禁用驱动程序强制 签名,通过检验,达到了禁用 Windows10 系统的驱动程序强制签名的目的。